# RISE KIM-CLIENT-MODUL ALS DIENST INSTALLIEREN

Version: 1.0

DAMPSOFT Die Zahnarzt-Software

Pionier der Zahnarzt-Software. Seit 1986.

# Inhaltsverzeichnis

| 1.   | Einleitung                               | 1 |
|------|------------------------------------------|---|
| 2.   | KIM-Client-Modul als Dienst installieren | 2 |
| 2.1. | KIM-Client-Modul als Dienst installieren | 2 |
| 2.2. | Installation prüfen                      | 4 |
| 2.3. | Funktionstest durchführen                | 6 |

## 1. Einleitung

Sehr geehrtes Praxis-Team,

ab Mitte Juli 2025 erfolgt ein Pflicht-Update des RISE KIM-Client-Moduls mit neuen technischen Anforderungen.

Die Installationsart wird von der App-Anwendung auf einen Dienst umgestellt, der im Hintergrund läuft und beim Hoch- und Herunterfahren automatisch gestartet und beendet wird.

Sie können das KIM-Client-Modul ab sofort als Dienst (Service) einrichten und bereits vor dem Pflicht-Update auf den aktuellen Stand bringen.

### Hinweis!

Für die Installation benötigen Sie Administratorrechte. Wenden Sie sich dazu ggf. an Ihren Systembetreuer

Ihr Dampsoft-Team

#### KIM-Client-Modul als Dienst installieren 2.1.

#### **Hinweis!**

Führen Sie den Vorgang an der Station durch, an der das Dampsoft RISE KIM-Client-Modul bereits installiert ist.

- 1. Laden Sie die Installationsdatei über den folgenden Link herunter: https://cm.rise-kim.de/kim/pu/clientmodul-installer-core-2.2.2.5.1-pu.exe
- 2. Öffnen Sie das Verzeichnis, in dem die Datei liegt, z. B. "Downloads".
- 3. Starten Sie die EXE-Datei mit einem Doppelklick.
- 4. Wenn Sie eine Sicherheitsabfrage erhalten, bestätigen Sie diese mit >>Ja<< ①. Wenn Sie eine Abfrage der Administratorrechte erhalten, geben Sie Ihre Benutzerdaten 🧿 ein.

Benutzerkontensteuerung

Möchten Sie zulassen, dass durch diese App

2

|                                                                                                    | Änderungen an Ihrem Gerät vorgenommen werden?                                                                                                    |
|----------------------------------------------------------------------------------------------------|----------------------------------------------------------------------------------------------------|
| Benutzerkontensteuerung ×<br>Möchten Sie zulassen, dass durch diese App<br>Änderungen an Ihrem Gerät vorgenommen<br>werden?                                                                                  | RISE KIM-Clientmodul<br>Verifizierter Herausgeber: Research Industrial Systems<br>Engineering (RISE) F., E. u. G. GmbH<br>Dateiursprung: Festplatte auf diesem Computer<br>Weitere Details anzeigen |
| Verden:<br>RISE KIM-Clientmodul<br>Verfizierter Herausgeber: Research Industrial Systems<br>Engineering (RISE) F., E. u. G. GmbH<br>Dateiursprung: Festplatte auf diesem Computer<br>Weitere Datais agraigen | Geben Sie einen Administratorbenutzernamen und ein Kennwort<br>ein, um fortzufahren.<br>Benutzername<br>Benutzername<br>Kennwort<br>Kennwort                                                        |
| Ja Nein                                                                                                    | Domăne: DAMP22<br>Ja Nein                                                                                                    |
|                                                                                                    | ·                                                                                                    |

Der Setup-Assistent öffnet sich: 5.

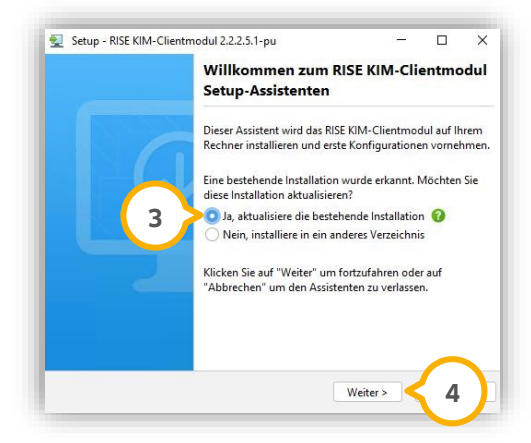

## 2. KIM-Client-Modul als Dienst installieren

DAMPSOFT Version: 1.0

- 6. Stellen Sie sicher, dass die Auswahl bei "Ja, aktualisiere die bestehende Installation" 3 gesetzt ist.
- 7. Klicken Sie auf >>Weiter<< ④ .
- 8. Bestätigen Sie die weiteren Meldungen unverändert mit >>Weiter<<.
- 9. Wenn Sie folgende Meldung erhalten, klicken auf >>Beenden<< (5):

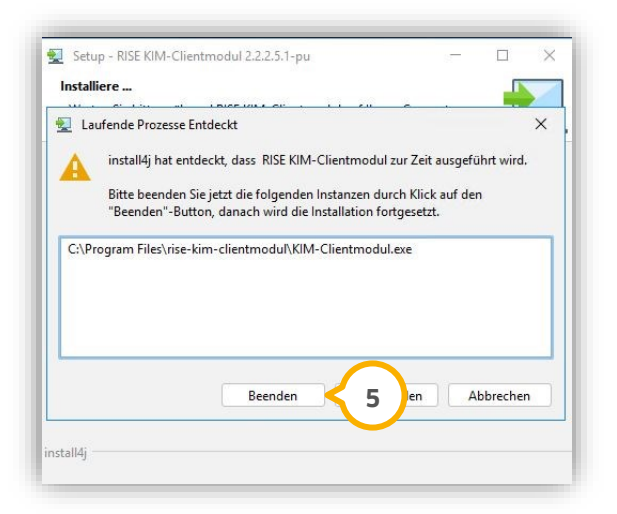

Es öffnet sich ein neuer Dialog.

10. Schließen Sie die Installation mit >>Fertigstellen<< ab.

Es wird eine Desktop-Verknüpfung erstellt, mit der Sie die Weboberfläche des RISE KIM-Client-Moduls aufrufen können. Zusätzlich ist der Aufruf über das DS-Win weiterhin möglich.

## 2. KIM-Client-Modul als Dienst installieren

DAMPSOFT Version: 1.0

#### Seite 4/6

## 2.2. Installation prüfen

Prüfen Sie, ob die neue Version korrekt installiert wurde.

- 1. Folgen Sie im DS-Win dem Pfad "Einstellungen/e-health/KIM".
- 2. Wechseln Sie in den Reiter "RISE KIM-Client-Modul" ①.

| Allgemein E-Mail-Konten KIM-Konten RISE KIM-Client-Modul                                                     |                                    |
|----------------------------------------------------------------------------------------------------|------------------------------------|
| RISE KIM-Client an dieser Station: Version 2.0 oder höher zur Unterstuzzung von KIM 1.5 gültig ab 01.07.2024 | RISE KIM-Client-Modul installieren |
| RISE KIM-Client-Modul offnen<br>Webinterface-Port 9443<br>Admin-Passwort                                     | Neue KIM-Adresse registrieren      |
|                                                                                                    |                                    |
|                                                                                                    |                                    |
|                                                                                                    |                                    |
|                                                                                                    | i RISE KIM-Anleitung               |

- 3. Um das Admin-Passwort einzusehen, klicken Sie auf die "Passwort anzeigen"-Schaltfläche ②.
- Klicken Sie auf >>RISE KIM-Client-Modul<< (3).</li>
  Alternativ öffnen Sie das KIM-Client-Modul über die Desktop-Verknüpfung.

Die Weboberfläche des RISE KIM-Client-Moduls wird geöffnet:

| Willkommen bei RIS                                                                                                    | EKIM                                                   |
|----------------------------------------------------------------------------------------------------|--------------------------------------------------------|
| ᆇ Registrierung KIM Benutzer                                                                                                    |                                                        |
| Um neue KIM Benutzer erstmalig zu registrieren, klicken Sie bitte auf den Link. Für den Registrierungsprozess<br>benötigen Sie die initialen Registrierungsdaten ihree KIM-Anbieters und Ihre Smartcard.                                   | Registrieren                                           |
| 😫 Login KIM Benutzer                                                                                                    |                                                        |
| Wenn Sie bereits registrierter KIM Benutzer sind, können Sie sich mit diesem Link für Ihren Account anmelden. Nach<br>erfolgter Anmeldung stehen Ihnen Funktionen zur Verwaltung des KIM-Accounts zur Verfügung.                           | Anmelden                                               |
| 🕏 Login Administrator                                                                                                    |                                                        |
| Als Administrator haben Sie spezielle Zugriffsrechte zur Verwaltung von Konnektoren, Einstellungen und Zertifikaten.<br>Um sich als Administrator anzumelden, verwenden Sie bitte das während der Installation des Clientmoduls definierte |                                                        |
| Passwort.                                                                                                    | Anmelden                                               |
| Wir freuen uns. dass Sie Teil unserer KIM-Gemeir<br>Informationen zur Einrichtung und Nutzung des RISE KIM Dilentme                                                                                                    | ischaft sind.<br>iduls finden Sie im <u>Handbuch</u> . |

5. Klicken Sie im Bereich "Login Administrator" auf >>Anmelden<< ④.

DAMPSOFT Version: 1.0

Seite 5/6

| Anmeldung CM-Einstellungen                           | 1   |
|------------------------------------------------------|-----|
| Hier können Sie sich mit dem Administrator anmelden. |     |
| Passwort*                                            | ۵ < |
| Login 6                                              |     |

- 6. Geben Sie das im DS-Win hinterlegte Admin-Passwort (5) ein.
- 7. Klicken Sie auf >>Login<< 6.

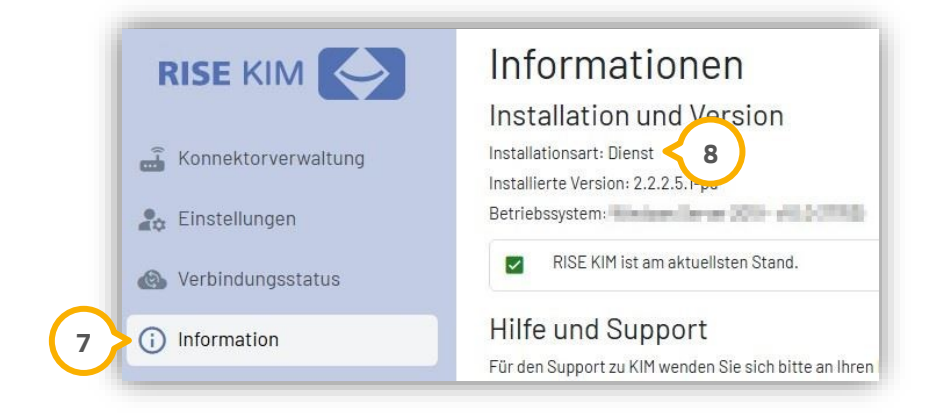

8. Wechseln Sie den Reiter "Information" 🧿.

Wenn die Installationsart "Dienst" (8) angezeigt wird, wurde die neue Version erfolgreich installiert.

## 2.3. Funktionstest durchführen

Um die Funktion zu testen, können Sie einen abschließenden Funktionstest durchführen.

- 1. Folgen Sie im DS-Win dem Pfad "Einstellungen/e-health/KIM".
- 2. Wechseln Sie in den Reiter "KIM-Konten" ①.

| Z Praviskonto (Mitarbeiter | (iherareifend)                    |                     | Konto jet inaktiv                                                                                                    |                   | Als Standard definieren |
|----------------------------|-----------------------------------|---------------------|----------------------------------------------------------------------------------------------------|-------------------|-------------------------|
| Name:                      | Pageon College                    |                     | restriction and the control of the control of |                   | Testnachricht           |
| E-Mail-Adresse:            | Productor/Drightersport title and | arrunt has          |                                                                                                    |                   | KIM-Version: 1.5        |
| SMC-B/HBA:                 | SMC-BZahnarztpraxis               | Aktualisieren       | Kopie aller Nachrichten au                                                                                                    | f dem Server bela | ssen                    |
| IP des KIM-Hosts:          | 11/26/247                         | Ermitteln           | TLS mit Clientzertifikat                                                                                                    |                   |                         |
| Eingang (POP):             | 995 TLS 🝙                         |                     |                                                                                                    |                   | Zertifikat auswählen    |
| Ausgang (SMTP):            | 465 TLS 💼                         |                     | Passwort:                                                                                                    |                   |                         |
| Benutzername Eingang:      | Practicit (ND)grampion alternat   | Cold Sector (COLO   | Harlong Banya Athaniy Indi                                                                                                    | ADDREE FOR DREE   | Details                 |
| Benutzername Ausgang:      | Deader-Sillighterpartments        | anadicacatrolit76.0 | Network and American Street Street Street Street Street Street Street Street Street Street Street Street Street                                                                                                    | 102108            |                         |
| Passwort:                  | ******                            |                     |                                                                                                    | anzeigen          |                         |

3. Klicken Sie auf >>Testnachricht<< 2.

Sie erhalten eine Meldung mit Informationen, ob der Verbindungsaufbau zum KIM-Client-Modul erfolgreich war.

#### **Hinweis**!

Da das KIM-Client-Modul nach der Umstellung als Dienst im Hintergrund läuft, wird kein entsprechendes Symbol im System-Tray der Windows-Taskleiste angezeigt.

**DAMPSOFT** GmbH Vogelsang 1 / 24351 Damp